## **4.3 GESTIONE DEI FOGLI DI LAVORO:**

## Righe, Colonne, Fogli di lavoro,

## <u>Istruzioni</u>

- 1. Aprire il file Cultura\_celle\_1 e salvarlo con il nome Cultura\_fogli;
- 2. Eliminare il foglio di lavoro Foglio3;
- 3. Rinominare il Foglio1 in "Incassi circolo";
- 4. Rinominare il Foglio2 in "Prezzi medi";
- 5. Selezionare le colonne B:F del foglio di lavoro "Incassi circolo";
- 6. Impostare a 12 la larghezza delle colonne selezionate;
- 7. Attivare il cursore nella cella B2 del foglio "Incassi circolo";
- 8. Attivare lo strumento per il blocco dei riquadri;
- 9. Selezionare le righe 2, 6, 10 e 18;
- 10. Impostare a 22 l'altezza delle righe selezionate;
- 11. Attivare il foglio di lavoro "Prezzi medi";
- 12. Spostarlo come primo foglio di lavoro del file;
- 13. Selezionare la colonna A del foglio di lavoro "Prezzi medi";
- 14. Adattare la larghezza della colonna al contenuto;
- 15. Salvare e chiudere la cartella di lavoro.

|    | 027 🗸 🦱                                     | $f_{x}$ |      |      |      |      |   |  |  |  |  |
|----|---------------------------------------------|---------|------|------|------|------|---|--|--|--|--|
|    | А                                           | В       | С    | D    | E    | F    | G |  |  |  |  |
| 1  | Prezzi medi per i biglietti                 |         |      |      |      |      |   |  |  |  |  |
| 2  |                                             | 2004    | 2005 | 2006 | 2007 | 2008 |   |  |  |  |  |
| 3  | Rappresentazioni                            | €10     | €10  | €11  | €11  | €11  |   |  |  |  |  |
| 4  | Cinema                                      | €8      | €8   | €9   | €9   | €9   |   |  |  |  |  |
| 5  | Isituti d'arte                              | €5      | €5   | €5   | €6   | €6   |   |  |  |  |  |
| 6  |                                             |         |      |      |      |      |   |  |  |  |  |
| 7  |                                             |         |      |      |      |      |   |  |  |  |  |
| 8  |                                             |         |      |      |      |      |   |  |  |  |  |
| 9  |                                             |         |      |      |      |      |   |  |  |  |  |
| 10 |                                             |         |      |      |      |      |   |  |  |  |  |
| 11 |                                             |         |      |      |      |      |   |  |  |  |  |
| 12 |                                             |         |      |      |      |      |   |  |  |  |  |
| 13 |                                             |         |      |      |      |      |   |  |  |  |  |
| 14 |                                             |         |      |      |      |      |   |  |  |  |  |
| 15 |                                             |         |      |      |      |      |   |  |  |  |  |
| 16 |                                             |         |      |      |      |      |   |  |  |  |  |
| 17 |                                             |         |      |      |      |      |   |  |  |  |  |
| 18 |                                             |         |      |      |      |      |   |  |  |  |  |
| 19 |                                             |         |      |      |      |      |   |  |  |  |  |
| 20 |                                             |         |      |      |      |      |   |  |  |  |  |
| 21 |                                             |         |      |      |      |      |   |  |  |  |  |
| 22 |                                             |         |      |      |      |      |   |  |  |  |  |
| 23 |                                             |         |      |      |      |      |   |  |  |  |  |
| 24 |                                             |         |      |      |      |      |   |  |  |  |  |
| 25 |                                             |         |      |      |      |      |   |  |  |  |  |
| 26 |                                             |         |      |      |      |      |   |  |  |  |  |
| 27 |                                             |         |      |      |      |      |   |  |  |  |  |
| 28 |                                             |         |      |      |      |      |   |  |  |  |  |
| 29 |                                             |         |      |      |      |      |   |  |  |  |  |
| 30 |                                             |         |      |      |      |      |   |  |  |  |  |
| 31 |                                             |         | *    |      |      |      |   |  |  |  |  |
| 14 | 🛚 🔹 🕨 🔤 Prezzi medi 🖉 Incassi circolo 🖉 🚱 🖉 |         |      |      |      |      |   |  |  |  |  |

|    | A1 🗸 🧑 🎵                        | *         |         |         |         |         |   |  |  |  |
|----|---------------------------------|-----------|---------|---------|---------|---------|---|--|--|--|
|    | А                               | В         | С       | D       | E       | F       | G |  |  |  |
| 1  |                                 | 2004      | 2005    | 2006    | 2007    | 2008    |   |  |  |  |
| 2  | ATTIVITA' TEATRALI E MUSICALI   |           |         |         |         |         |   |  |  |  |
| 3  | Rappresentazioni                | 1.818.871 | 122.961 | 122.601 | 125.371 | 123.610 |   |  |  |  |
| 4  | Biglietti venduti               | 30.650    | 32.318  | 30.559  | 30.832  | 32.264  |   |  |  |  |
| 5  | Incasso medio                   |           |         |         |         |         |   |  |  |  |
| 6  | CINEMA                          |           |         |         |         |         |   |  |  |  |
| 7  | Sale aperte                     | 3816      | 4004    | 4206    | 4603    | 4911    |   |  |  |  |
| 8  | Biglietti venduti               | 90714     | 96512   | 102782  | 118504  | 103483  |   |  |  |  |
| 9  | Incasso medio                   |           |         |         |         |         |   |  |  |  |
| 10 | ISTITUTI DI ANTICHITA' E D'ARTE |           |         |         |         |         |   |  |  |  |
| 11 | Istituti                        | 310       | 330     | 358     | 364     | 366     |   |  |  |  |
| 12 | Visitatori                      | 24718     | 25030   | 26062   | 27729   | 27296   |   |  |  |  |
| 13 | Incasso medio                   |           |         |         |         |         |   |  |  |  |
| 14 |                                 |           |         |         |         |         |   |  |  |  |
| 15 | Totale biglietti venduti        |           |         |         |         |         |   |  |  |  |
| 16 | Totale incassi                  |           |         |         |         |         |   |  |  |  |
| 17 |                                 |           |         |         |         |         |   |  |  |  |
| 18 | Prezzi medi per i biglietti     |           |         |         |         |         |   |  |  |  |
| 19 |                                 | 2004      | 2005    | 2006    | 2007    | 2008    |   |  |  |  |
| 20 | Attività teatrali e musicali    | €10       | €10     | €11     | €11     | €11     |   |  |  |  |
| 21 | Cinema                          | €8        | €8      | €9      | €9      | €9      |   |  |  |  |
| 22 | Isituti d'arte                  | €5        | €5      | €5      | €6      | €6      |   |  |  |  |
| 23 |                                 |           |         |         |         |         |   |  |  |  |
| 24 |                                 |           |         |         |         |         |   |  |  |  |
| 25 |                                 |           |         |         |         |         |   |  |  |  |
| 26 |                                 |           |         |         |         |         |   |  |  |  |
| 27 |                                 |           |         |         |         |         |   |  |  |  |
| 28 |                                 |           |         |         |         |         |   |  |  |  |
| 29 |                                 |           |         |         |         |         |   |  |  |  |
|    | Incassi circolo / ♥             |           |         |         |         |         |   |  |  |  |